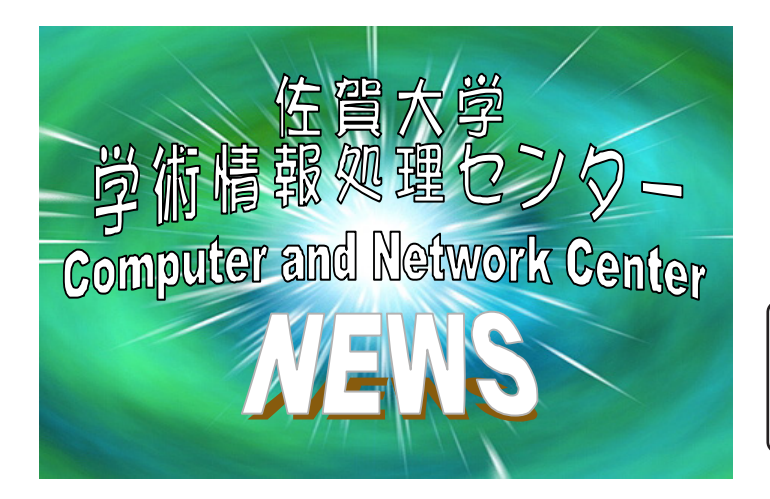

## Center News No.55

## 2003.6.27

http://www.cc.saga-u.ac.jp/

問い合わせ:業務室(8592)

センター相談:月,水~金 12:15~16:15 パスワード変更 URL

https://intauth1.edu.cc.saga-u.ac.jp/

- 1.メール受信要求時のパスワード等の暗号化通信(POPS/IMAPS)について
- 1. メール受信要求時のパスワード等の暗号化通信 (POPS/IMAPS) について

学情センターでは、利用者のパスワード等のセキュリティを強化するため、メール受信要求時のパスワード 等の通信を暗号化するためのPOPS/IMAPSサービスを始めました。現在、運用していますメール受信(POP/IMAP) サービスも引き続き行います。無線LANでメールを利用しているユーザは、パスワード等を盗聴される恐れが ありますので、POPS/IMAPSを利用して暗号化を行ってください。

POPS/IMAPSは、SSLの機能を持ったメールソフトであれば、メールソフトの設定を行うだけでパスワード等の通信を暗号化することができます。

(1) Winbiff で SSL を使うときの設定手順

利用しているWinbiffに[SSLを使う]のチェック項目がない場合は、Winbiffを最新版にバージョンアップしてください。

- ・Winbiffを起動し、メニューバーから[ツール] [オンライン]をクリックし、オフラインにします。
- ・ [ツール] [ユーザ設定]をクリックし、「ユーザ設定」ウィンドウを開きます。
- ・ [アカウント]に登録されている名称をクリックし、[プロパティ]をクリックします。
- ・ [受信]タブをクリックし、[SSLを使う]をチェックし、[OK]ボタンをクリックします。
- ・「ユーザ設定」ウィンドウの[OK]ボタンをクリックします。
- ・ メニューバーから[ツール] [オンライン]をクリックし、オンラインにします。
- (2) Outlook(OutlookExpress)でSSLを使うときの設定手順
  - ・ Outlookを起動し、メニューバーから[ツール] [アカウント(A)]を選択します。
  - ・アカウントを選択し、[プロパティ(P)]をクリックします。
  - ・ [詳細設定]タブをクリックし、受信メール(POP3)下の、このサーバーはセキュリティで保護された接続
     (SSL)が必要(C) 'にチェックし、[OK]ボタンをクリックします。
  - ・「インターネットアカウント」ウィンドウの[閉じる]ボタンをクリックします。

(3) AL-Mail などの SSL 未対応のメールソフトで SSL を使うときの設定手順

AL-MailはSSL 未対応ですが、SSL 通信を可能にするフリーソフトウェア「wstone」と併用することにより AL-Mailでもメール受信要求時のパスワード等の暗号化通信を行うことができます。

- ・ wstoneをダウンロードします。(http://www.orangesoft.co.jp/products.html)
- wstoneを起動します。
- ・ wstoneの POP3 をチェックし、POP3の Hostname に <u>mail.cc.saga-u.ac.jp</u> を入力します。
- ・ AL-Mailを起動し、メニューバーから[ツール] [オプション]を選択します。
- ・ [アカウント]タブのサーバ情報にある POP3 サーバ名を、<u>localhost</u> に変更します。

AL-Mail を利用するときは、wstoneを起動し、[Start]ボタンをクリックした後、AL-Mail を起動します。

(4) Macintosh で利用できる SSL 対応メールソフトについて

Macintosh で利用できる SSL 対応メールソフトは、Out lookExpress、Eudora5.1-J、MacOSX Mail(プリイン ストールソフト)などです。